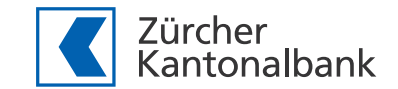

ZKB Nachtschwärmer: neu in der «eBanking Mobile»-App

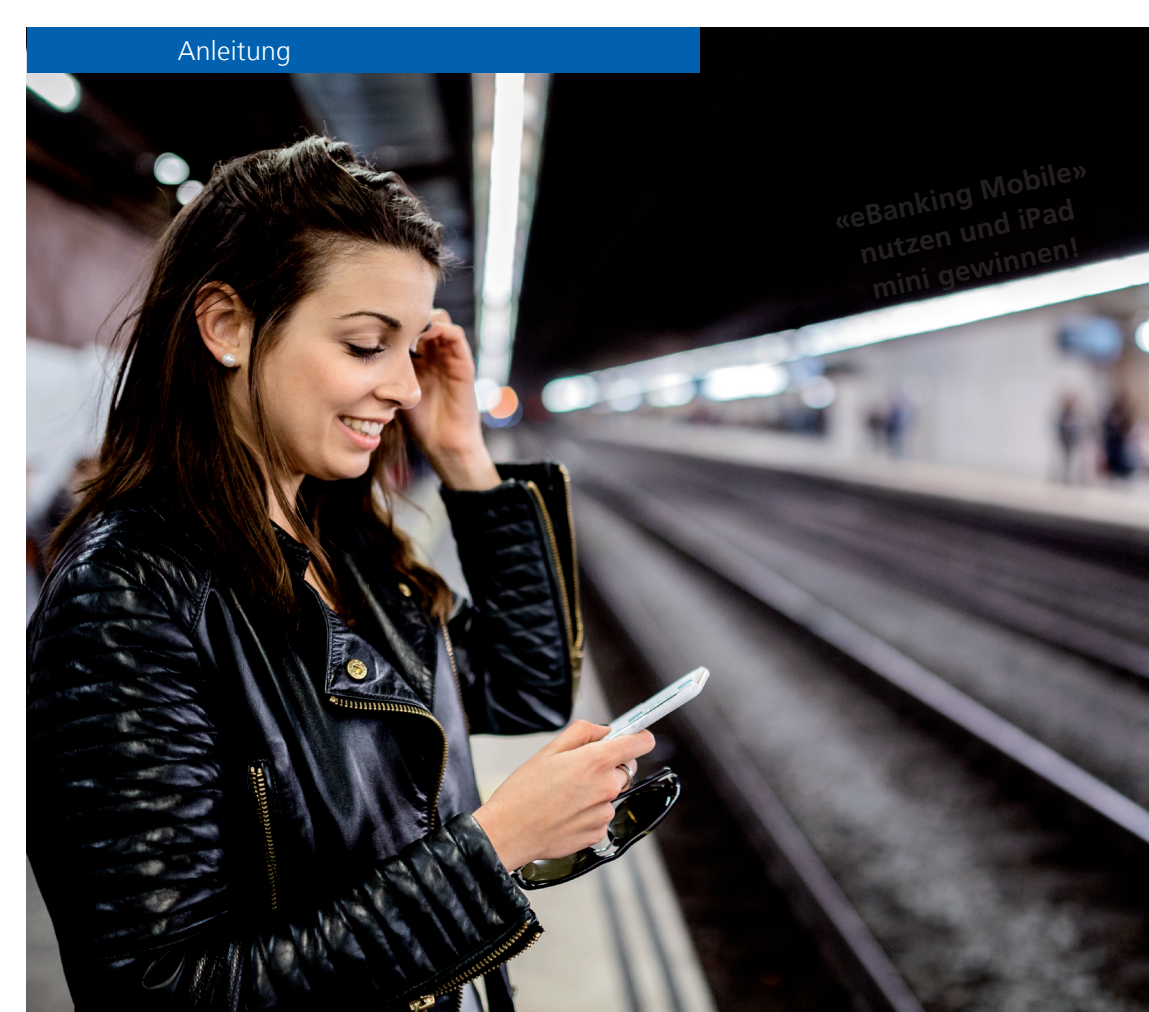

10/17 In der Schweiz gedruckt auf 100% Recyclingpapier

# «eBanking Mobile» – einfach eingerichtet

Die Schritte 1 bis 3 müssen Sie nur einmal ausführen. Für den Schritt 2 benötigen Sie Ihre «eBanking»-Login-Unterlagen.

#### Schritt 1

Laden Sie im App Store oder unter Google Play die «eBanking Mobile»-App herunter.

## Schritt 2

Drücken Sie «Anmelden» und folgen Sie den Anweisungen in der App.

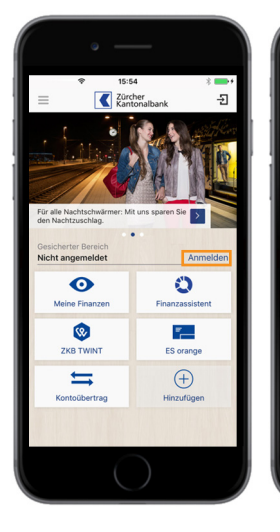

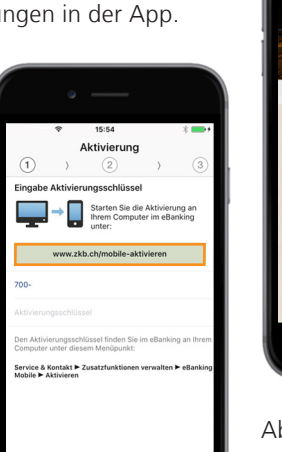

## Schritt 3

Richten Sie Ihre persönliche Startseite ein.

- Drücken Sie mindestens 2 Sekunden auf das Plus-Zeichen «Hinzufügen».
- Wählen Sie das Icon «Vorteile & Angebote» aus.

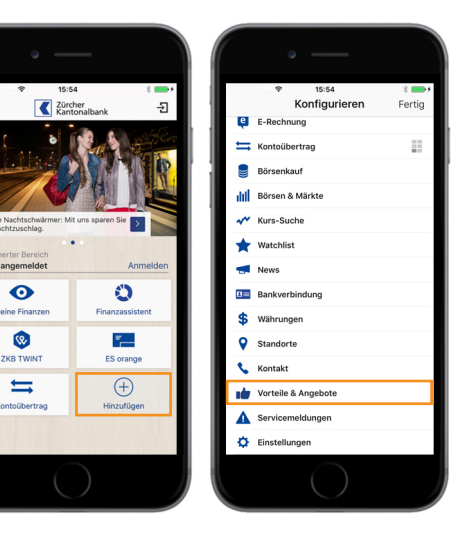

Ab sofort steht Ihnen dieses Icon auf der Startseite zur Verfügung.

# Nachtschwärmer lösen – und iPad mini gewinnen

Mit den folgenden Schritten lösen Sie zukünftig den Nachtschwärmer.

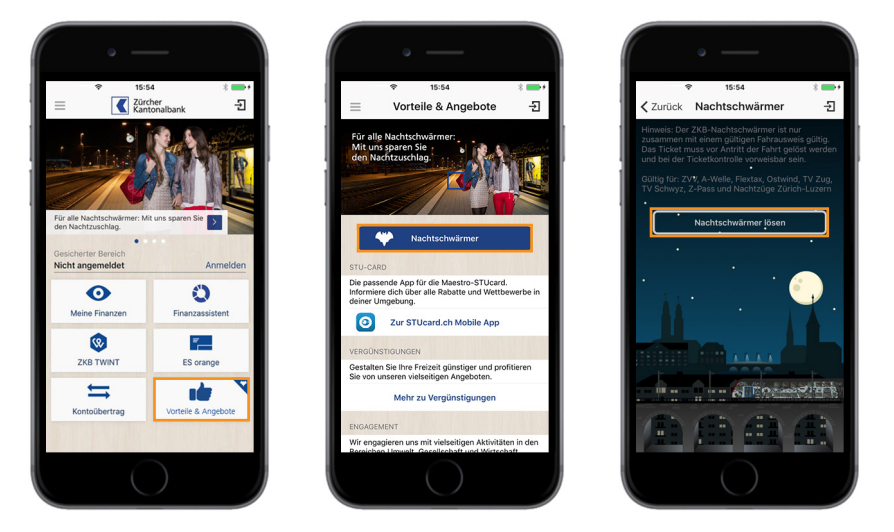

Die alte ZKB Nachtschwärmer App können Sie jetzt auf Ihrem Handy löschen.

#### Kontakt

Haben Sie noch Fragen zu «eBanking Mobile» und der Nachtschwärmer-Funktion? Zögern Sie nicht, uns anzurufen unter 0800 952 952.